## 打印中间文件查看

一、提交打印申请

打开打印文件,通过 ctrl+p 等方式提交打印,设置双面打印的方式(双面长边或者双面短边), 设定好之后,确定打印,弹出文印打印申请界面。

在"打印用途"处,填写"zhongfu123",提交按钮变为红色。点击"提交"进行打印。

| 基础配置   | 更多配置                  |                 |
|--------|-----------------------|-----------------|
| *文件名称: | test_print            | 0               |
| *打印设备: | 中孚-Virtual_PDF_Printe | r               |
| *打印密级: | 公开 >                  | 打印份数: 1 每份页数: 1 |
| 打印去向:  | 对内                    | $\sim$          |
| 打印用途:  | zhongfu123            | 0               |
|        |                       |                 |

二、查看中间文件

1、找到打印任务的任务编号

切换登录管理员账号 "sysadmin",点击"文印监管",选择"审计日志"-"打印日志",找 到刚提交打印任务的任务编号,如 "DE8789C3-0270-4AD3-B9D9-1B55E647B026"

| ☆ 文印监管[单机版] □ Ξ - □ ×   |                         |                         |               |        |     |                    |          |
|-------------------------|-------------------------|-------------------------|---------------|--------|-----|--------------------|----------|
| ā                       |                         |                         |               |        |     |                    |          |
| <sup>审计日表</sup><br>打印日志 | と 设备管理 回<br>刻录日志 扫描日志 ! | 收管理 用户管理<br>导出日志 复印日志 隐 | 東略配直<br>写水印日志 | 系统管理日志 |     | 令出                 | 全部历史数据   |
| 关键字:                    | 请输入                     | 操作时间:                   | 4             | 全部 🖹   | 查询  |                    |          |
| 审计报表                    | ₹ <b>导</b> 入 导出         |                         |               |        |     |                    |          |
| 序号                      | 任务编号                    | 文件名称                    | 密级            | 申请人    | 份*页 | 操作时间 14            | 状态       |
| 1                       | DE8789C3-0270-4A···     | test_print              | 公开            | 研发     | 1*1 | 2024-04-15 21:42:4 | 1 🛛 成功   |
| 2                       | 6CC7F7C8-57FA-41···     | test_print              | 公开            | 研发     | 1*1 | 2024-04-03 19:16:5 | 1 🛛 🖉 成功 |
|                         |                         |                         |               | 共江った新伝 |     |                    |          |

2、点击桌面上的"计算机",在左侧树形列表中,选择"文件系统",选择右侧窗口中的" tmp"目录。如下图。

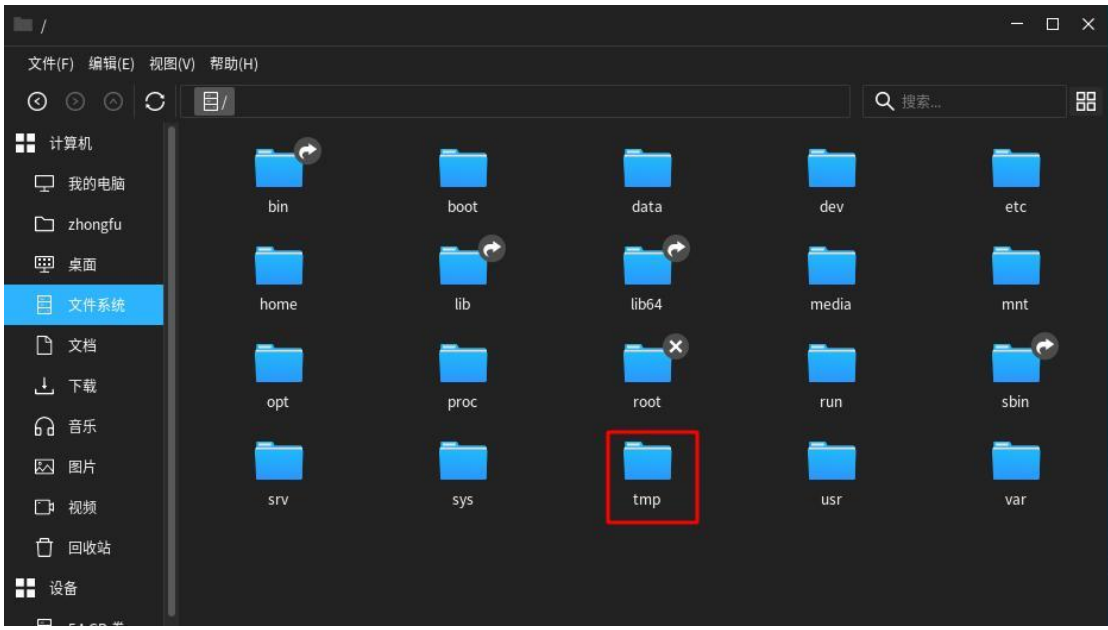

双击进入"tmp"目录,找到"DE8789C3-0270-4AD3-B9D9-1B55E647B026"目录。

| 🖿 tmp                   |                                                             |                 | — <u>*</u> i           | ⊐ ×  |  |
|-------------------------|-------------------------------------------------------------|-----------------|------------------------|------|--|
| 文件(F) 编辑(E) 视图(V) 帮助(H) |                                                             |                 |                        |      |  |
| 0000                    | ⊟/> tmp                                                     |                 | Q、搜索                   | Ξ    |  |
| ■■ 计算机                  | 名称                                                          | 大小    类型        | 修改日期                   | •    |  |
|                         | ajaqztest.log                                               | 212.0 KB 应用程序日志 | 2024年04月15日 星期一 22时33; | 分24秒 |  |
| 「」 我的电脑                 | DE8789C3-0270-4AD3-B9D9-1B55E647B026                        | 6项 文件夹          | 2024年04月15日 星期一 21时42; | 分47秒 |  |
| 🗀 zhongfu               | ZQvUPy6NeltUY7a+TxsQnin9JMp9wiApPJ+EUH_aq1M=                | 0 字节 套接字        | 2024年04月15日 星期一 21时41; | 分07秒 |  |
| □□□ 卓面                  | 🦉 qipc_sharedmemory_XQvUPyNeltUYaTxsQninJMpwiApPJEUHaq…     | 0 字节 纯文本文档      | 2024年04月15日 星期一 21时41; | 分07秒 |  |
|                         | 🖉 pluma.zhongfu.1030714239                                  | 0 字节 套接字        | 2024年04月15日 星期一 21时40; | 分33秒 |  |
| 日 文件系统                  | 🦉 fcitx-socket-:0                                           | 0字节 套接字         | 2024年04月15日 星期一 21时40; | 分19秒 |  |
| □ 文档                    | 🖉 qtsingleapp-secpan-6dfc-3e8-lockfile                      | 0 字节 纯文本文档      | 2024年04月15日 星期一 21时40; | 分18秒 |  |
| → 下载                    | 🦉 qtsingleapp-secpan-6dfc-3e8                               | 0字节 套接字         | 2024年04月15日 星期一 21时40; | 分18秒 |  |
| _<br>_ #r               | 🦉 msgtip.lock                                               | 0 字节 纯文本文档      | 2024年04月15日 星期一 21时40; | 分18秒 |  |
| bd 百示                   | ssh-J8Ew8g9Oo7qB                                            | 1项 文件夹          | 2024年04月15日 星期一 21时40; | 分15秒 |  |
| 图 图片                    | 🛃 qtsingleapp-secgre-16e5-0-lockfile                        | 0 字节 纯文本文档      | 2024年04月15日 星期一 21时40; | 分03秒 |  |
| □ 视频                    | systemd-private-2944f141ce3f4de88fa8191aff4c3ae5-upower.s…  | ? 项 文件夹         | 2024年04月15日 星期一 21时40; | 分02秒 |  |
| <b>门</b> 回收站            | systemd-private-2944f141ce3f4de88fa8191aff4c3ae5-rtkit-dae… | ?项 文件夹          | 2024年04月15日 星期一 21时40; | 分00秒 |  |
|                         | systemd-private-2944f141ce3f4de88fa8191aff4c3ae5-ModemM…    | ?项 文件夹          | 2024年04月15日 星期一 21时40; | 分00秒 |  |
| 设备                      | systemd-private-2944f141ce3f4de88fa8191aff4c3ae5-chronyd    | ?项 文件夹          | 2024年04月15日 星期一 21时40; | 分00秒 |  |
| 目 54 GB 卷               | dmp                                                         | 0项 文件夹          | 2024年04月15日 星期一 21时40; | 分00秒 |  |
| ■■ 网络                   | @ d7d854c9-0d89-40c9-9846-979368b32b00                      | 0 字节 纯文本文档      | 2024年04月15日 星期一 21时40; | 分00秒 |  |

3、查看文件

## 双击进入"DE8789C3-0270-4AD3-B9D9-1B55E647B026"的目录,找到 print\_last 文件

| DE8789C3-0270-4/        | AD3-B9D9-1B55E647B026      |                          |        |           | - 🗆 ×      |  |
|-------------------------|----------------------------|--------------------------|--------|-----------|------------|--|
| 文件(F) 编辑(E) 视图(V) 帮助(H) |                            |                          |        |           |            |  |
| 0000                    | ☐/ > tmp > DE8789          | C3-0270-4AD3-B9D9-1B55E6 | 47B026 | Q 搜索      | 88         |  |
| ▋ 计算机                   | 具新規範則                      |                          |        |           |            |  |
| 🖵 我的电脑                  |                            | <u>الم</u>               | Ø      | <u></u>   | ×          |  |
| 🗅 zhongfu               | <b>口册的职</b><br>00001_0000. | cache_buffer             | config | print.pdf | print1.pdf |  |
| ── 桌面                   | png                        |                          |        |           |            |  |
|                         | <u></u>                    |                          |        |           |            |  |
| □ 文档                    | print_last.pdf             |                          |        |           |            |  |
| 上 下载                    |                            |                          |        |           |            |  |
| ெ <sup>音乐</sup>         |                            |                          |        |           |            |  |
| ☑ 图片                    |                            |                          |        |           |            |  |
| 🗅 视频                    |                            |                          |        |           |            |  |
| 🖞 回收站                   |                            |                          |        |           |            |  |
| ● 设备                    |                            |                          |        |           |            |  |
| 目 54 GB 卷               |                            |                          |        |           |            |  |
| ■■ 网络                   |                            |                          |        |           |            |  |

4、双击打开该文档,查看与原文件的差别。